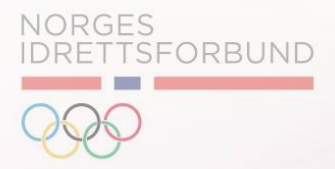

# Release notes

12. Desember 2020

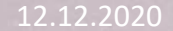

# INNHOLD

A Automatiske Purringer

## B Bindingstid

NORGES IDRETTSFORBUND

# INNHOLD

A Automatiske Purringer

### B Bindingstid

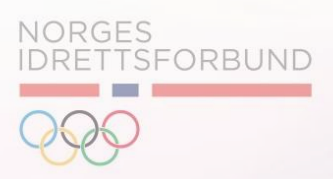

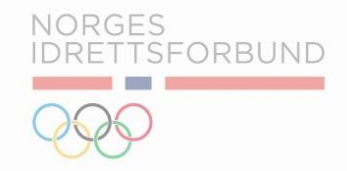

Konfigurasjonen som tillater å kunne skru av og på purringer, finnes under "Profil idrettslag", deretter "Innstillinger".

| ≡ Meny      |                     |                                |                                    |                                                        |                                             |
|-------------|---------------------|--------------------------------|------------------------------------|--------------------------------------------------------|---------------------------------------------|
| Oversi      | kt v                | Endre                          |                                    |                                                        |                                             |
| ılı Økono   | omisk oversikt 🗸 🗸  |                                |                                    |                                                        |                                             |
| 🏦 Organ     | isasjon ^           |                                |                                    |                                                        |                                             |
| ♥= P        | rofil idrettslag    | Navn idrettslag * Testklubb IR |                                    | Offisielt navn idrettslag<br>Testklubb OR - Hannetesto | er                                          |
| <u>k</u> Ko | omiteer             | Baskrivelee                    |                                    |                                                        |                                             |
| R M         | edlemsoversikt      | Testklubb OR - Hanne           | etester                            |                                                        |                                             |
| 🗘 Relasj    | on til idrettslag 🐱 |                                |                                    |                                                        |                                             |
| 사 Aktivit   | eter ~              |                                |                                    |                                                        | 1                                           |
| 🌣 Oppse     | ett ~               | Org. ID<br>512430              | Organisasjonsnummer<br>N0123456789 | Stifte                                                 | elsesdato                                   |
|             |                     | Bankkonto<br>33245575779       |                                    |                                                        | Webside<br>www.idrettsforbundet.no/digital/ |
|             |                     | Telefon<br>41900910            |                                    |                                                        | Annen telefon<br>99999999                   |
|             |                     | E-post<br>cs@nif.no            | E-post medlemsa<br>jay.patel@ait   | nsvarlig *<br>C.NO                                     | E-post faktura<br>faktura@testklubbir.no    |

#### Automatiske Purringer

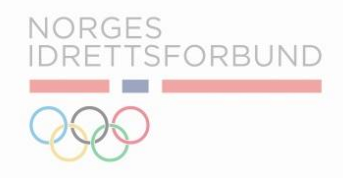

 Videre finner man funksjonaliteten for å skru på purringer under «Andre innstillinger». ٠I

血

Ф

.

- II. Det er blitt tilrettelagt for at hver enkelt klubb selv velger om de ønsker å skru på automatiske purringer.
- III. <u>Merk:</u> Alle klubber vil ha «Send purringer» til «Av» som standard.
- IV. Klubber er derfor nødt til å selv skru på purringer for å aktivere denne funksjonen.

| Meny                         | Endre                                     |
|------------------------------|-------------------------------------------|
| Oversikt 🗸 🗸                 |                                           |
| Økonomisk oversikt 🗸 🗸 🗸 🗸 🗸 | Oppsett administrasionsavgift             |
| Organisasjon ^               |                                           |
| ■ Profil idrettslag          | Admin. avgift treningsavgift *            |
| 📩 Komiteer                   | 9                                         |
| 😤 Medlemsoversikt            | Admin. avgift medlemskapskontigent *<br>O |
| Relasjon til idrettslag 🐱    | Parti administrasionsgebyr *              |
| Aktiviteter ~                | 10                                        |
| Oppsett 🗸                    |                                           |
|                              | Andre innstillinger                       |
|                              | Avdeling påkrevd                          |
|                              | Godkjenning medlemskap påkrevd            |
|                              | Testklubb IR ønsker å benytte NIFFA       |
|                              | Send purringer                            |
|                              |                                           |
|                              |                                           |

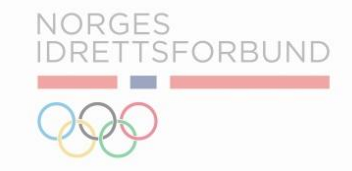

Slik fungerer betalingspåminnelser som sendes ut fra IMS:

- Systemet leser automatisk gjennom hvert enkelt medlem som er registrert i IMS og sender ut påminnelse via e-post til medlemmer med ubetalt faktura som har passert forfallsdato.
- II. For at systemet skal sende ut påminnelsene må medlemmet ha registrert gyldig mailadresse. Dersom ett medlem eller en klubbadministrator oppdaterer epostadressen til ett medlem, vil fremtidige purringer bli sendt til den nye eposten. Purringer sendes derfor til den seneste oppdaterte informasjonen.
- III. Purringene sendes automatisk av systemet 4 dager etter første forfallsdato. Deretter vil det gå ut purringer 1 gang pr. mnd. i 11 mnd. Dette fortsetter til medlemmet har betalt, eller til faktura er kreditert.
- IV. Om medlemmet fremdeles ikke betaler etter 11 mnd., vil det komme 4 ytterligere ukentlige purringer. Systemet sender derfor ut totalt 15 purringer, fordelt på 11 månedlige og 4 ukentlige siste mnd.
- V. Det vil ikke bli lagt på purregebyr.
- VI. Systemet kjører purrejobber hver dag basert på når man passerer forfallsdato. Dette betyr at ikke alle faktura vil bli purret samme dag. I praksis betyr dette at dersom man fakturerer hver måned, kan det ta opptil en måned før alle faktura er purret.

12.12.2020

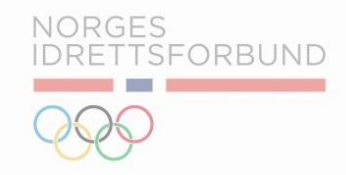

Viktige bemerkelser vedrørende betalingspåminnelser som sendes ut fra IMS:

- Systemet vil purre på ubetalte fakturaer som har passert forfallsdato uavhengig av om disse er duplikater eller ikke.
- II. Systemet vil også purre på overnevnte fakturaer uavhengig av om disse har KID nummer eller ikke. Det er derfor viktig at klubben selv tar ut en oversikt over fakturaer i IMS, og identifiserer fakturaer som er ubetalt og mangler KID nummer. Ettersom Buypass refunderer innbetalinger på fakturaer som mangler KID nummer, ønsker man å unngå at systemet purrer på faktura med manglende KID nummer.
- III. Dersom klubben har faktura liggende som mangler KID nummer, er det ønskelig at klubben mottar betaling fra dette medlemmet til klubbens private konto. Deretter kan man enkelt registrere innbetalt beløp under «registrer beløp» på fakturaen, slik at fakturaen blir markert som «betalt». Merk: dersom medlemmet betaler inn mindre enn fakturert beløp, og klubbadministrator registrerer ett beløp som er mindre en fakturert beløp, vil ikke fakturaen skifte status til «Betalt». Innbetalt beløp må derfor være lik fakturert beløp.

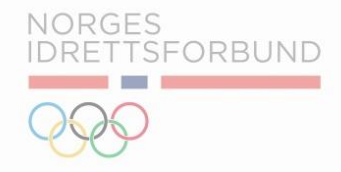

For å få oversikt over fakturaer som mangler KID, kan man enkelt bruke Excel funksjonen under fakturaoversikten. Deretter kan man filtrere ved å identifisere faktura som mangler KID, og er ubetalte, i Excel.

| ≡ Meny                         | Faktura                                                                                                    |
|--------------------------------|----------------------------------------------------------------------------------------------------|
| <ul> <li>Oversikt v</li> </ul> |                                                                                                    |
| 🗤 Økonomisk oversikt 🤸         | Q søk på navn eller medlemsnummer       Q Søk etter fakturanummer       Q Søk etter ordrenummer                                                                      |
| II Økonomi                     | Q Søk etter KID Number                                                                                                    |
| 👌 Transaksjonsoversikt         |                                                                                                    |
| Fakturaoversikt                | Filtrer etter ordre ved bruk av start- og sluttdato                                                                                                    |
| 🏛 Organisasjon 🛛 🗸             | Startdato Sluttdato                                                                                                    |
| 🗘 Relasjon til idrettslag 🗸    |                                                                                                    |
| ✤ Aktiviteter                  | Søk Nullstill                                                                                                    |
| 💠 Oppsett 🗸 🗸                  | Liste over fakturaer                                                                                                    |
|                                |                                                                                                    |
|                                | Fakturanummer         KID Number         Fakturert dato         Status         Person Id         Navn på medlem         Beløp         Restbeløp         Forfallsdato |

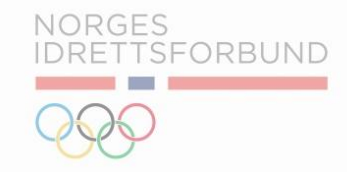

Medlemmet mottar varsling om ubetalt faktura via eposten registrert under "Epost Faktura" på medlemmet. Automatiske purringer benytter seg av samme epostadresse brukt til å sende ut purringer.

| ≡ Meny                      | S Medlemskap > Rediger medlem        |                                         |                               |               |
|-----------------------------|--------------------------------------|-----------------------------------------|-------------------------------|---------------|
| 🖸 Oversikt 🗸 🗸              | Rediger medlem                       |                                         |                               |               |
| ᡙ Økonomisk oversikt 🗸      |                                      |                                         |                               |               |
| 🏦 Organisasjon 🛛 🔨          | Madlers Farmer's Madlers Etternary   |                                         |                               | lkke validert |
| Profil idrettslag           |                                      | PersonId<br>-                           | ldrettsnummer<br>70059775     |               |
| 📩 Komiteer                  |                                      |                                         |                               |               |
| 🐕 Medlemsoversikt           | Oversikt medlem I Medlemsinformasjon |                                         |                               |               |
| 🗘 Relasjon til idrettslag 🗸 |                                      |                                         |                               |               |
| ≁ Aktiviteter ✓             | Fornavn og Mellomnavn *              | Etternavn *                             |                               |               |
| 🗢 Oppsett 🗸 🗸               |                                      |                                         |                               |               |
|                             | E-post *<br>epost@epost.com          | epostfaktura<br>epostfakturaogpurringer | r@gmail.com                   |               |
|                             | Høyde (cm) Vekt (kg)                 |                                         | Fødselsdato *<br>14 feb. 2001 |               |
|                             | Kjønn                                | Nasjonalitet *<br>Norge                 |                               | •             |
|                             | Ukjent Mann Kvinne                   |                                         |                               |               |
|                             | Landskode *<br>+47                   | Landskode *<br>+47                      | Mobil *<br><u> 12345678</u>   |               |

# INNHOLD

A Automatiske Purringer

# B Bindingstid

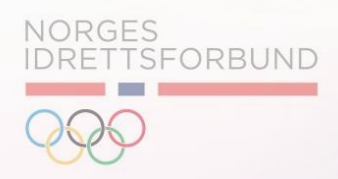

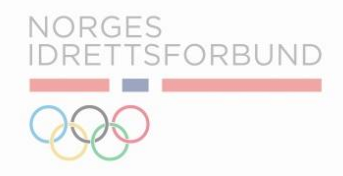

Informasjon om Bindingstid:

- I. Bindingstid betyr i praksis at medlemmet selv ikke kan kansellere medlemskontingent, treningsavgift eller hans/hennes deltakelse på parti. Slike handlinger må utføres av klubbadministrator.
- II. For medlemmet betyr bindingstid at det ikke er mulig å utføre kansellering i IMS Applikasjonen. Dette gjelder både for medlemskontingent, treningsavgift eller hans/hennes deltakelse på parti.
- III. Klubbadministrator kan fortsatt kansellere medlemskontingent, treningsavgift eller deltakelse på parti i IMS.
- IV. Bindingstiden blir definert ut ifra «Innmeldt dato» på medlemmet.
- <u>Bindingstid har ikke tilbakevirkende kraft</u>, og vil kun være mulig å definere for nye innmeldte medlemmer.
   Alle medlemmer som får tildelt produktet etter endringen vil få binding på deres medlemskap,
   treningsavgift eller parti dersom klubben har benyttet seg av funksjonaliteten.

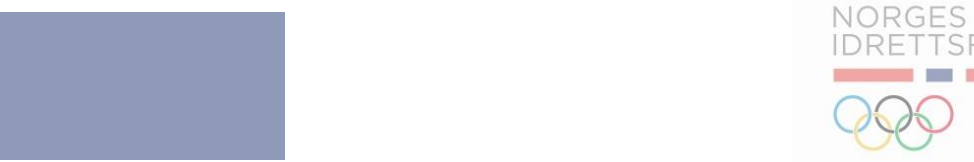

DRETTSFORBUND

#### Bindingstid

#### Konfigurasjonen som definerer bindingstid, ligger under "Profil idrettslag", deretter "Innstillinger".

| ≡ Meny                      | Endra                                     |                                                |                                             |
|-----------------------------|-------------------------------------------|------------------------------------------------|---------------------------------------------|
| 🖸 Oversikt 🗸 🗸              | Enure                                     |                                                |                                             |
| 💵 Økonomisk oversikt 🗸      | ■ Detaliar 共 Inn                          | tillinger                                      |                                             |
| 🟛 Organisasjon 🛛 🔨          |                                           | stininger                                      |                                             |
| ■ Profil idrettslag         | Navn idrettslag *                         | Offisielt nav                                  | n idrettslag                                |
| 📩 Komiteer                  | Testklubb IR                              | Testklub                                       | b OR - Hannetester                          |
| 🐕 Medlemsoversikt           | Beskrivelse<br>Testklubb OR - Hannetester |                                                |                                             |
| 🗘 Relasjon til idrettslag 🗸 |                                           |                                                |                                             |
| ✤ Aktiviteter               |                                           |                                                | /                                           |
| 🗢 Oppsett 🗸 🗸               | org. ID<br>512430                         | Organisasjonsnummer<br>NO123456789             | Stiftelsesdato                              |
|                             | Bankkonto<br>33245575779                  |                                                | Webside<br>www.idrettsforbundet.no/digital/ |
|                             | Telefon<br>41900910                       |                                                | Annen telefon<br>99999999                   |
|                             | E-post<br>cs@nif.no                       | E-post medlemsansvarlig *<br>jay.patel@aitc.no | E-post faktura<br>faktura@testklubbir.no    |

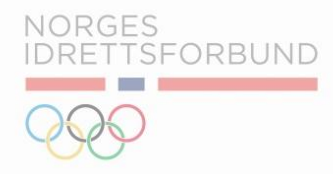

#### Bindingstid

Videre kan man definere innstillinger for bindingstid for både medlemskontingent, treningsavgift og partier.

- I. Det er ingen begrensning på hvor lang bindingstid man kan definere.
- II. Bindingstid vil kun være tilgjengelig for nye medlemmer.
- III. Ved å definere bindingstid i «Profil Idrettslag» blir innstillingene overført til produkter man oppretter <u>etter</u> å ha definert innstillinger på idrettslagets profil.
- IV. Merk: Bindingstid vil ikke ha tilbakevirkende kraft på produkter som allerede er opprettet. Her må man aktivt inn og sette bindingstid på produktene.
- V. Standardverdi for bindingstid vil være 0 dager. Klubben må selv velge å definere bindingstid.

#### Innstillinger faktura

| Standard faktureringsdag for medlemskap<br>O | Standard faktureringsdag for treningsavgift<br>0 |
|----------------------------------------------|--------------------------------------------------|
| Dppsett administrasjonsavgift                | Bindingstid                                      |
| Admin. avgift treningsavgift *<br>9          | Medlemskontigent bindingstid: 0 dager            |
| Admin, avgift medlemskapskontigent * 0       | Treningsavgift bindingstid: 0 dager              |
| Parti administrasjonsgebyr *<br>10           | Parti bindingstid: 0 dager                       |

| Bindingstid                   |   |         |
|-------------------------------|---|---------|
| Medlemskontigent bindingstid: | 0 | dager   |
| Treningsavgift bindingstid:   | 0 | _ dager |
| Parti bindingstid:            | 0 | _ dager |

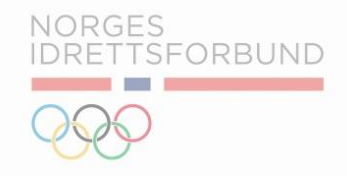

Produkter og bindingstid:

I. Selv om bindingstid blir definert på «Profil idrettslag», blir ikke disse innstillingene automatisk overført til <u>eksisterende</u> produkter (medlemskontingenter, partier, treningsavgifter).

I praksis betyr dette at dersom man definerer 6 måneder bindingstid på treningsavgifter under «Profil Idrettslag», blir ikke denne bindingstiden overført til eksisterende treningsavgifter. 6 mnd. bindingstid vil kun gjelde for <u>fremtidige produkter.</u>

- II. Derfor må man aktivt inn på hvert produkt og definere bindingstid dersom man ønsker at eksisterende produkter skal bruke funksjonen for bindingstid. Merk: selv om man definerer bindingstid på eksisterende produkter, har dette ikke tilbakevirkende kraft på medlemmer. Bindingstiden vil kun gjelde for medlemmer som mottar produktet <u>etter</u> bindingstid er definert.
- III. Man kan overskride bindingstiden definert på «Profil idrettslag» inne på hver enkelt produkt.

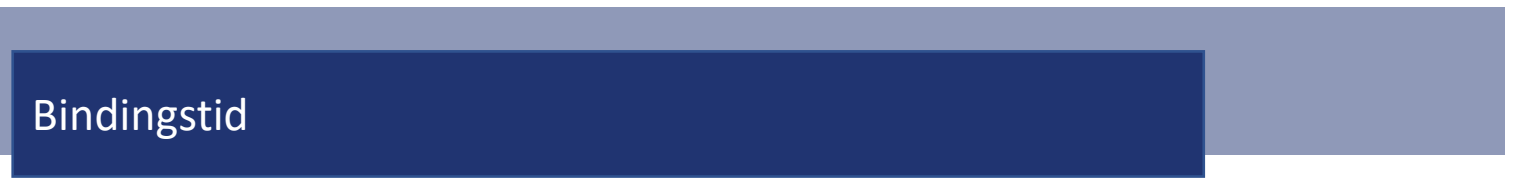

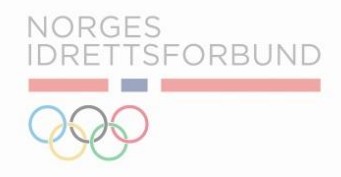

Definere eller overskride bindingstid på Partier:

I. Bindingstiden definert inne på «Profil idrettslag» kan endres for hvert enkelt parti. Funksjonen finner man under «Parti», «Påmeldingsdetaljer» og deretter «Parti Bindingstid».

| ≡ Meny                                                                  | 👫 🗲 Parti 🗲 Rediger parti                         |                              |                              |                 |                           | <u>Aktivitetslogger</u> |
|-------------------------------------------------------------------------|---------------------------------------------------|------------------------------|------------------------------|-----------------|---------------------------|-------------------------|
| 🖸 Oversikt 🗸 🗸                                                          | H20 - Rytmisk                                     | dance                        |                              |                 |                           |                         |
| ılı Økonomisk oversikt 🗸                                                |                                                   | dunice                       |                              |                 |                           |                         |
| 💼 Organisasjon 🗸 🗸                                                      |                                                   |                              |                              |                 |                           |                         |
| 🗘 Relasjon til idrettslag 🗸                                             | Artiinnstillinger                                 | 🗥 Påmeldingsdetaljer 🦸 Kostr | adsbærere +2. Administrer me | dlemmer         |                           |                         |
| ✤ Aktiviteter ^                                                         |                                                   |                              |                              |                 |                           |                         |
| 🖌 Registrer graderinger                                                 | Partikontakter                                    |                              |                              |                 |                           |                         |
| 📃 Saker - henvendelser                                                  | Navn på trener                                    |                              |                              |                 |                           |                         |
|                                                                         |                                                   |                              | Marian Rama                  | a util a al a u | Noun nå foxolekoluontolut |                         |
| 🖬 Arrangement                                                           | Sam Dale                                          | Navn pa dommer               | Navn pa pa                   | artileder       |                           |                         |
| <ul><li>Arrangement</li><li>Parti</li></ul>                             | Sam Dale                                          | Navn pa dommer               | Navn pa pa                   | artileder       |                           |                         |
| Arrangement  Parti  Oppsett                                             | Sam Dale                                          | Navn pa dommer               | Navn pa pa                   | artileder       |                           |                         |
| <ul> <li>☐ Arrangement</li> <li>① Parti</li> <li>○ Oppsett ~</li> </ul> | Sam Dale                                          | vgift og påmelding           | Navn pa pa                   | ar tileder      |                           |                         |
| <ul> <li>✿ Arrangement</li> <li>● Parti</li> <li>◆ Oppsett ~</li> </ul> | Sam Dale Innstillinger partiav Parti bindingstid: | /gift og påmelding           | Navn pa pa                   | ar tileder      |                           |                         |

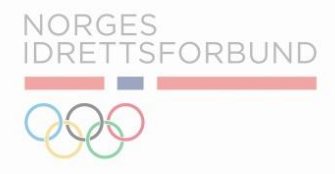

#### Bindingstid

Definere eller overskride bindingstid på treningsavgift:

- Bindingstiden definert inne på «Profil idrettslag» kan endres for hver enkel treningsavgift.
- II. Funksjonen finner man under «Type Treningsavgift».
- III. Deretter markeres treningsavgiften som skal redigeres, og til slutt defineres «Treningsavgift Bindingstid».

| Meny                                       | Treningsavgift                                                                                                |       |
|--------------------------------------------|----------------------------------------------------------------------------------------------------|-------|
| Oversikt ~                                 |                                                                                                    |       |
| Økonomisk oversikt 🗸 🗸                     | 12     Rediger treningsavgift - Aurora Tester     (x)                                                         |       |
| Organisasjon 🗸 🗸                           | Navn treningsavgift * Klubbnavn Aurora Tester Testklubb IR                                                    |       |
| Relasjon til idrettslag   ~<br>Aktiviteter | Q Søl     Kategori for medlemsskap *     Enhetspris       Nesten 100     100                                  |       |
| Oppsett ^                                  | Sport Partier                                                                                                 |       |
| S Klientkontoer Buypass                    | Gren - Lestklubb IR - Motocross                                                                               | igdo  |
| Regnskapsoppsett                           | Varighet     Betalingsbetingelser     KI       1     Varighetstype *     1     Type av betalingsbetingelser * | ddu   |
| 📜 Varer og tjenester                       |                                                                                                    | løp   |
| Medlemskontingent                          | Treningsavgift bindingstid: 0 dager                                                                           | iteg  |
| 🏕 Type treningsavgift                      | Fakturatekst m                                                                                                | edle  |
| Sponsorpakker                              |                                                                                                    | pre   |
| 🚓 Brukere                                  |                                                                                                    |       |
| \$ Prismatrise                             | Velg betalingskonto                                                                                           | st er |
| 81 Nummerserie                             | NI⊢ lest av konto på                                                                                          | -     |
| 🐓 Kostnadsbærere                           |                                                                                                    |       |
|                                            | Kostnadsbærere                                                                                                |       |

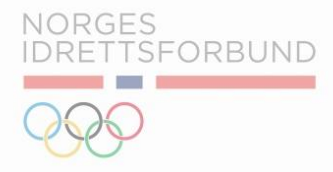

#### Bindingstid

Definere eller overskride bindingstid på medlemskontingent:

- Bindingstiden definert inne på «Profil idrettslag» kan endres for hver enkel medlemskontingent.
- II. Funksjonen finner man under «Medlemskontingent».
- III. Deretter markeres medlemskontingenten som skal redigeres, og til slutt definerer man «Medlemskontingent Bindingstid».

| y                                                       | Medlemskontigent 7 Total v                                                                                                |
|---------------------------------------------------------|----------------------------------------------------------------------------------------------------|
| Oversikt 🗸 🗸                                            | Rediger medlemskontingent - Barn                                                                                          |
| Organisasjon 🗸                                          | Navn medlemskontingent * Klubbnavn Barn Testklubb IR                                                                      |
| Relasjon til idrettslag<br>Aktiviteter                  | Kategori for medlemsskap *     Enhetspris       Barn     200                                                              |
| Oppsett ^<br>S Klientkontoer Buypass                    | Varighet     Varighetstype *     Betalingsbetingelser     Type av betalingsbetingelser *       1     År     1     Måneder |
| <ul> <li>Regnskapsoppsett</li> </ul>                    | Medlemskontigent bindingstid: 0 dager                                                                                     |
| Yarer og tjenester           Image: Medlemskontingent   | Fakturatekst                                                                                                    |
| ♂ Type treningsavgift                                   |                                                                                                    |
| Sponsorpakker                                           | Velg betalingskonto<br>NPS-konto som skal bli 2                                                                           |
| \$ Prismatrise                                          |                                                                                                    |
| <ul> <li>Nummerserie</li> <li>Kostnadsbærere</li> </ul> | Kostnadsbærere                                                                                                    |
|                                                         | Category<br>Avdeling                                                                                                    |